# How to Review your CURRENT Grade in Canvas

How Canvas Handles Grading can be a Little Misleading and has Lead to some Missed Opportunities for Students. Please Check Your Current Class Grade by using the Information Provided below.

## Log into your school Canvas site

Then from your Canvas Dashboard click on the link to your class Once you are at the homepage for your class Canvas site - On the Left Menu – look for the Grades Link and Click It

## Once you are in your Grade Book

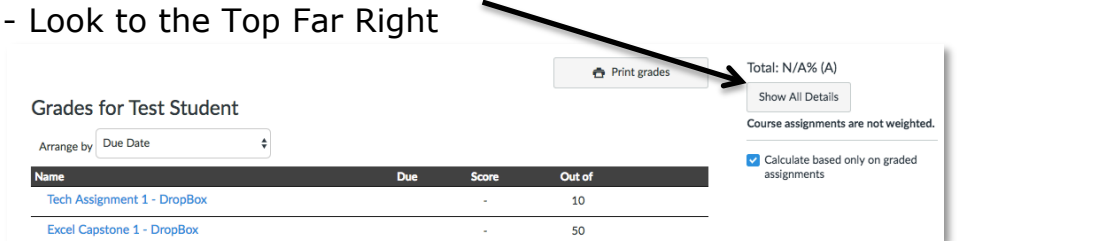

Home Modules Virtual Office Hour 12/31MyLab and Mastering Grades Conferences Chat DVC Library DVC Student Services Discussions

Please Pay Close Attention to the Line in the Check BOX → This is VERY Important and Will Cause LOTS of Confusion!!

NOTICE How YOUR Current Class Grade Changes When the Box is  $\blacksquare$ 

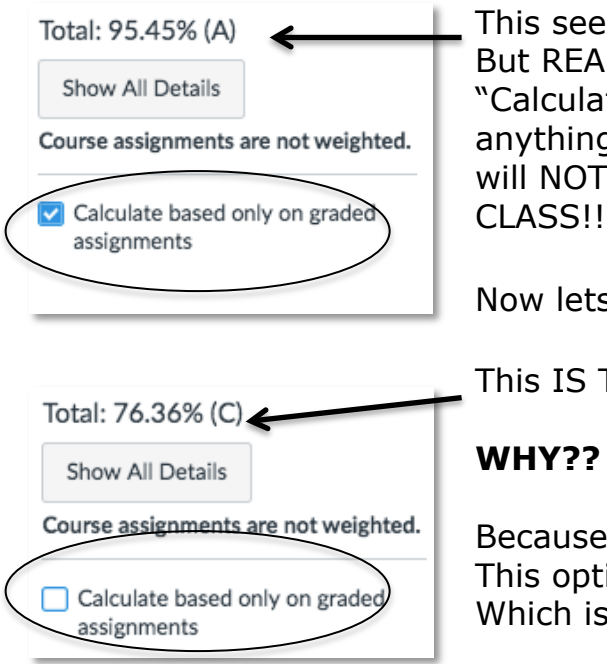

This seems to Say the YOU have an "A" In the Class!! But READ the LAST Line "Calculate based ONLY on GRADED Assignments" so anything you have NOT submitted or has NOT been Graded will NOT be used to Calculate your CURRENT Grade in MY

Now lets look at this SAME Student with the Z REMOVED!

This IS The CORRECT CURRENT GRADE You have a "C"

### WHY??

Because You have NOT Submitted ALL of The Assignments! This option Treats Not Submitted Items As a ZERO!! Which is WHAT it is SUPPOSED to DO!!

### SO Now Go LOOK at YOUR Grade Book in Canvas and Determine What is YOUR CURRENT Grade IN the Class???